SIGEP 10<sup>a</sup> Entrega Módulo Principal v2019.11 (SIGEP-JT - 1.17)

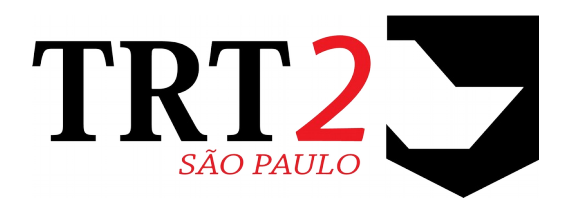

Tribunal Regional do Trabalho da 2ª Região

Coordenadoria de Sistemas de Tecnologia da Informação e Comunicação

Dezembro de 2019

## Histórico de Alterações

| Data    | Versão | Descrição               | Autor          |
|---------|--------|-------------------------|----------------|
| 11/2019 | 1      | Elaboração do Documento | Erica Futagawa |
|         |        |                         |                |

3

## Sumário

| 1 Introdução                                          |    |
|-------------------------------------------------------|----|
| 2 Escopo da Entrega                                   | 6  |
| Passivos – Novos campos no cadastro do servidor       | 6  |
| Reserva/Bloqueio de Comissionamento                   | 6  |
| Pensão Civil – Tipos de Pensão Civil Temporária       | 6  |
| Solicitação de AGN no Desktop – Excluir registro      | 6  |
| Alteração de dados bancários pelo próprio interessado |    |
| Definição de Senha para Ambiente de Homologação       | 7  |
| Correções e Melhorias                                 | 7  |
| Informações Adicionais                                | 10 |
| 3 Fora do Escopo da Entrega                           | 11 |
| Passivos – Novos campos no cadastro do servidor       | 11 |
| Cadastro de Reserva/Bloqueio de Comissionamento       | 11 |
| 4 REQUISITOS PARA O FUNCIONAMENTO CORRETO             | 12 |
| Passivos – Novos campos no cadastro do servidor       | 12 |
| Alteração de dados bancários pelo próprio interessado |    |
| 5 Passivos – Novos campos no cadastro do servidor     | 14 |
| 5.1 Cadastro de Dados de PNE/Doenças Graves           | 14 |
| 5.1.1 Menus de Acesso                                 | 14 |
| 5.1.2 Pré-Requisito                                   | 14 |
| 5.1.3 Informações ao Usuário                          | 14 |
| 5.1.4 Dados Complementares                            | 15 |
| 6 Reserva/Bloqueio de Comissionamento                 |    |
| 6.1 Cadastro de Reserva/Bloqueio de Comissionamento   | 17 |
| 6.1.1 Menus de Acesso                                 |    |
| 6.1.2 Pré-Requisito                                   |    |
| 6.1.3 Ações Necessárias pelo Usuário                  | 17 |
| 6.1.4 Dados Complementares                            |    |
| 6.2 Designação de Vaga de Comissionamento             | 19 |
| 6.2.1 Menus de Acesso                                 |    |
| 6.2.2 Pré-Requisito                                   |    |
| 6.2.3 Informações ao Usuário                          | 19 |
| 6.2.4 Dados Complementares                            | 19 |
| 7 Pensão Civil – Tipos de Pensão Civil Temporária     | 20 |
|                                                       |    |

### 4 SIGEP - v2019.11 (1.17)

| 7.1 Cadastro de Pensão Civil                         | 20 |
|------------------------------------------------------|----|
| 7.1.1 Menus de Acesso                                | 20 |
| 7.1.2 Pré-Requisito                                  | 20 |
| 7.1.3 Informações ao Usuário                         | 20 |
| 7.1.4 Dados Complementares                           | 21 |
| 8 Alteração de dados bancários pelo próprio servidor | 22 |
| 8.1 Cadastro de Dados Bancários                      | 22 |
| 8.1.1 Menus de Acesso                                | 22 |
| 8.1.2 Pré-Requisito                                  | 22 |
| 8.1.3 Informações ao Usuário                         | 22 |
| 8.1.4 Dados Complementares                           | 22 |
| 9 Versões do Sistema                                 | 23 |

# 1 Introdução

Este documento tem como objetivo informar sobre as principais alterações realizadas no SIGEP para o pacote de alterações da versão v2019.11.

## 2 Escopo da Entrega

Este pacote de alterações contempla:

### Passivos – Novos campos no cadastro do servidor

#### (GESTÃO)

Foi solicitado que alguns campos fossem incluídos no SIGEP, para adequação ao Módulo de Passivos, que necessita identificar, na ocasião do pagamento:

- se o servidor é portador de necessidades especiais (PNE);
- se o servidor é portador de doença grave prevista em lei.

Verificar mais informações sobre este tópico em:

- 3 Fora do Escopo da Entrega (Passivos Novos campos no cadastro do servidor)
- 4 REQUISITOS PARA O FUNCIONAMENTO CORRETO (Passivos Novos campos no cadastro do servidor)
- 5 Passivos Novos campos no cadastro do servidor

### Reserva/Bloqueio de Comissionamento

#### (COMISSIONAMENTO)

Foi incluída uma nova funcionalidade no submódulo de Comissionamento, para permitir Reservar ou Bloquear um Comissionamento.

Verificar mais informações sobre este tópico em:

- 3 Fora do Escopo da Entrega (Cadastro de Reserva/Bloqueio de Comissionamento)
- 6 Reserva/Bloqueio de Comissionamento

### Pensão Civil – Tipos de Pensão Civil Temporária

#### (DEPENDENTES E PENSIONISTAS)

Foram incluídas 2 (duas) novas opções de Tipo de Pensão Civil, e houve alteração de nome das opções que já existiam

Verificar mais informações sobre este tópico em: 7 - Pensão Civil – Tipos de Pensão Civil Temporária

### Solicitação de AGN no Desktop – Excluir registro

#### (SIGEP ONLINE)

Foi incluída uma nova funcionalidade no submódulo de FÉRIAS, para permitir ao usuário da Área de Negócio excluir um registro de AGN <u>somente para solicitação referente ao ano atual ou posterior</u>.

Redmine: #20805

### Alteração de dados bancários pelo próprio interessado

#### (SIGEP ONLINE)

Foi incluída uma nova funcionalidade no SIGEP Online para permitir ao usuário alterar seus próprios dados bancários através do SIGEP Online.

Verificar mais informações sobre este tópico em:

- 4 REQUISITOS PARA O FUNCIONAMENTO CORRETO (Alteração de dados bancários pelo próprio interessado)
- 8 Alteração de dados bancários pelo próprio servidor

## Definição de Senha para Ambiente de Homologação

(SIGEP ONLINE)

Agora é possível definir uma senha de acesso única para o Ambiente de Homologação. Para mais detalhes sobre este tema, ver a tarefa do redmine.

Redmine: #20962

### Correções e Melhorias

subordinados.

 <u>Ajustes: Cálculo do Espelho de Ponto</u> (FREQUÊNCIA)

#20183 – alteração no cálculo do espelho de ponto de forma que:

- O limite das horas de compensação considere o menor entre o parâmetro do servidor "limite mensal" e a soma das autorizações de compensação do mês.

- O limite das horas de atrasos que devem ser somadas ao valor das horas de compensação considere o parâmetro do servidor "limite mensal"

- <u>Melhoria Técnica Log de Conferência</u> (BD)
   <u>#20447</u> – Parametrização para envio de e-mail de log de conferência
   <u>#20934</u> – Gravação de dados de log de conferência em tabela
- <u>Melhoria: [TRT19] Relatório Controle de Comissionamento salvando arquivo .txt em C:</u> (COMISSIONAMENTO)

<u>#16549</u> – Alteração do sistema para permitir selecionar o caminho onde o arquivo de relatório é salvo.

 <u>Melhoria: [TRT18] Acesso a Extrato de Férias pelo Gestor</u> (SIGEP Online) <u>#11790</u> – A consulta ao Extrato de Férias foi alterada, para permitir a um gestor consultar os dados de seus

 <u>Defeito: [TRT20] Problema na View VW\_COMISSAO\_ATUAL</u> (BD)

<u>#13424</u> – Alteração na consulta à comissão atual, para incluir o nome do comissionamento nos critérios de pesquisa.

 <u>Defeito: [TRT3] Exibição incorreta de Matrícula Complementar em relatório</u> (BD)
 #101077
 Alternação no relatório por publica Matrícula Complementar com todos os dícitos (ho

<u>#13127</u> – Alteração no relatório para exibir a Matrícula Complementar com todos os dígitos (havia um limite de 7 dígitos no relatório, apesar de permitir gravar maior no sistema).

 <u>Defeito: [TRT8] Correção de Comentário da Tabela</u> (BD)

<u>#12083</u> – Retirar comentário de Tabela Inativa, e melhoria na descrição da tabela.

- <u>Defeito: [TRT20] ERRO Field 'NUM\_CPF' not found</u> (CAPACITAÇÃO) <u>#16225</u> – O erro Field 'NUM\_CPF' not found é apresentado quanto se tenta vincular o instrutor (servidor) a uma modalidade. Situação corrigida.
- <u>Defeito: [TRT3] Erro na averbação de saldo de férias de magistrados (validação de datas)</u> (FÉRIAS)

#### 8 SIGEP - v2019.11 (1.17)

#13090 – Corrigido o nome do campo (Data Fim do Exercício), e tratamento de consistência

- <u>Defeito: [TRT15] Erro ao alterar campo CLOB da tabela "SRH2"."GST\_COMISSAO\_SINDIC"</u> (GESTÃO)
   (N) #23850, #16486 – Corrigido o nome do campo (Data Fim do Exercício), e tratamento de consistência
- <u>Defeito: [TRT23] Erro ao gravar valor da Remuneração do Vinculado</u> (PREVIDÊNCIA)
   <u>#16192</u> – Erro em formulário de "Inscrição do Participante", relacionado ao preenchimento de data. Situação corrigida.
- <u>Defeito: [TRT3] Campo CD na tabela QUI\_FUNDAMENTACAO\_LEGAL</u> <u>Defeito: [TRT3] Erro no cadastro de fundamentação legal do módulo Quintos - Chave primária inválida</u> (QUINTOS E DÉCIMOS) <u>#15597, #16955</u> – Erro ao gravar Fundamental Legal de Quintos. Situação corrigida.
- <u>Defeito: [TRT15] Seleção de Veículo de Publicação</u> (REQUISIÇÃO)
   <u>#13203</u> – O sistema apresentava erro ao tentar gravar uma requisição quando era selecionado "DEJT - Diário Eletrônico Justiça do Trabalho" como Veículo de Publicação de um Órgão Cedente. Situação corrigida.
- <u>Defeito: [TRT3] Erro na origem do campo "Ato de Nomeação" Módulo on-line</u> (SIGEP Online)
   <u>#13516</u> – O número do ato de nomeação apresentado na tela de "Dados do Magistrado/Servidor" estava errado. Situação Corrigida.
- <u>Defeito: [TRT3] Menu Frequência dos Oficiais de Justiça somente com Oficiais de Justiça AD HOC na unidade</u> (SIGEP Online)
   (N)<u>#23926</u>, <u>#20739</u> – Corrigido problema na exibição do menu caso só existam Oficiais de Justiça AD HOC na unidade (estava sendo omitido).
- <u>Defeito: [TRT10] Autenticação SIGEP Online</u> (SIGEP Online)
   (N) <u>#24247</u> – Correção para permitir autenticação com uso de matrícula com caracteres não numéricos (ex. "123456-7")
- <u>Correção: Verificação de Afastamentos/Modalidade para Prorrogar Avaliação/Prorrogar Movimentação</u> (AVALIAÇÃO DE DESEMPENHO)
   <u>#20506</u> – Havia uma falha na verificação de afastamentos para prorrogar avaliação ou movimentação, quando estava definida também uma modalidade específica. Corrigido.
- <u>Correção: Cadastro de Afastamento</u> (AVALIAÇÃO DE DESEMPENHO)
   <u>#18615</u> – O sistema não permitia o cadastro de configuração de afastamento novamente no sistema, dependendo da data de vigência, mesmo não havendo outro registro vigente para o mesmo afastamento. Situação corrigida.
- <u>Correção: Frase de Arquivo Anexo em E-mail</u> (CAPACITAÇÃO)
   <u>#20914</u> – A estrutura de um e-mail enviado havia sido alterada para não enviar mais anexo, porém a mensagem que referenciava o anexo permaneceu. Situação corrigida.
- <u>Correção: Relatório não exibe o responsável que teve afastamento cancelado/indeferido</u> (DESIGNAÇÃO DE MAGISTRADOS) <u>#20981</u> – O relatório gerado no "[Submódulo de Designação de Magistrados]-> Relatórios-> Relatório de Responsável por Unidade" não estava exibindo os magistrados que tiveram afastamentos cancelados e/ou indeferidos. Situação corrigida.
- <u>Correção: Apresentação das lotações na época do afastamento</u> (DESIGNAÇÃO DE MAGISTRADOS) <u>#20837</u> – A apresentação das lotações na época do afastamento não estava correta, considerando a data de ocorrência. Situação corrigida.
- <u>Correção: Permissão de Acesso ao Relatório de Teletrabalho</u>

#### (GESTÃO)

<u>#18435</u> – Correção para permitir acesso ao relatório de Teletrabalho caso o usuário tenha perfil de consulta no submódulo de Gestão.

- <u>Correção: vulnerabilidade de segurança da informação no SIGEP-Online</u> (SIGEP Online)
   <u>#20770</u> – Correção de vulnerabilidade de segurança em consulta de dados com unidade de lotação e nome do servidor.
- <u>Correção: Remarcação de Férias sem alteração de data</u> (SIGEP Online)
   <u>#20689</u> – Correção para não permitir gravar uma remarcação de férias se não houver alteração de datas.

## Informações Adicionais

Este documento é elaborado baseado majoritariamente nas tarefas de Solicitação e Requisitos entregues na versão v2019.11.

Pode-se consultar a relação de Tarefas de Implementação e Correção no documento: "SIGEP - v2019.11 (Anexo I).pdf".

## 3 Fora do Escopo da Entrega

### Passivos - Novos campos no cadastro do servidor

Nesta versão, está sendo implementado no sistema o cadastro de campos solicitados pela equipe responsável pelo Módulo de Passivos. Porém, a aplicação da informação desses novos campos dependerá de implementação nesse Módulo (Passivos) e FolhaWeb.

### Cadastro de Reserva/Bloqueio de Comissionamento

Nesta versão, ainda não está contemplada a consulta, através de Relatório, das vagas reservadas/bloqueadas.

Somente a parte de Cadastro está disponível. A previsão para implementar a consulta é a próxima entrega.

## **4 REQUISITOS PARA O FUNCIONAMENTO CORRETO**

Para o funcionamento correto do sistema, e/ou aplicação correta das regras de negócio, existem ações necessárias da Área de Negócio.

Pedimos atenção para os pontos levantados a seguir:

### Passivos – Novos campos no cadastro do servidor

#### ÁREA TÉCNICA

Para consultar os novos campos criados para atender à solicitação do Módulo de Passivos, deve-se consultar a tabela:

| SRH2.GST_INFO_SAUDE - Dados referentes à Saúde dos servidores |             |                                                                                    |  |
|---------------------------------------------------------------|-------------|------------------------------------------------------------------------------------|--|
| Campo                                                         | Тіро        | Observações                                                                        |  |
| IND_PNE                                                       | VARCHAR2(1) | Indica se o servidor é portador de necessidades especiais<br>('N'= Não; 'S' = Sim) |  |
| IND_DOENCA_GRAVE                                              | VARCHAR2(1) | Indica se o servidor tem doença grave prevista em lei ('N'= Não; 'S' = Sim)        |  |

Redmine: #19945

### Alteração de dados bancários pelo próprio interessado

**ATENÇÃO:** Para o funcionamento correto da tela para Alteração de Dados Bancários pelo próprio servidor, é mandatório a configuração dos bancos credenciados e e-mails de contato para os casos apontados a seguir.

#### **BANCOS CREDENCIADOS**

#### ÁREA DE NEGÓCIO

Necessário definir quais serão os códigos dos bancos credenciados que poderão ser exibidos como opção para o Servidor ou Magistrado selecionar na tela de Alteração de Dados Bancários.

#### ÁREA DE TI

Atualizar a tabela de Banco de Dados com os códigos de banco informados pela Área de Negócio. SRH2.CONFIG\_SIGEP <u>Parametro</u>: BANCOS\_CREDENCIADOS <u>Valor</u>: Lista de códigos dos bancos, separados por vírgula.

#### E-MAILS DE CONTATO DAS ÁREAS RESPONSÁVEIS

| PARAMETRO                                       | DESCRICAO                                                                                               | VALOR             |
|-------------------------------------------------|----------------------------------------------------------------------------------------------------|-------------------|
| EMAIL_CONTATO_AGENCIA_NAO_CADASTRADA_MAGISTRADO | E-mail da seção que deverá ser acionada caso uma<br>agência bancária de MAGISTRADO não esteja           | srm@trtsp.jus.br  |
| EMAIL_CONTATO_AGENCIA_NAO_CADASTRADA_INATIVO    | E-mail da seção que deverá ser acionada caso uma<br>agência bancária de INATIVO não esteja cadastrada.  | srip@trtsp.jus.br |
| EMAIL_CONTATO_AGENCIA_NAO_CADASTRADA_SERVIDOR   | E-mail da seção que deverá ser acionada caso uma<br>agência bancária de SERVIDOR não esteja cadastrada. | srs@trtsp.jus.br  |

Necessário definir quais as áreas de negócio devem ser acionadas para cadastrar as agências que podem ser usadas para Dados Bancários dos servidores e magistrados.

A partir da definição das áreas, informar à Área de TI os e-mails que devem ser acionados, para que a Área de TI possa efetuar o cadastro no Banco de Dados.

#### ÁREA DE TI

Atualizar os parâmetros da tabela SRH2.TAB\_CONFIG\_ONLINE com os e-mails informados pela Área de Negócio. Caso um mesmo e-mail deva ser acionado para todos os casos, repetir a informação em cada um dos parâmetros.

## 5 Passivos – Novos campos no cadastro do servidor

Foram criados novos campos para adequar o cadastro do servidor/magistrado no Módulo Principal do SIGEP-JT, de modo a permitir o atendimento dos termos da decisão CSJT-PP-17501-49-2017.5.90.0000, que trata sobre a ordem de prioridade dos pagamentos de despesas de exercícios anteriores – passivos – a magistrados, servidores e pensionistas, no âmbito do Judiciário do Trabalho.

### 5.1 Cadastro de Dados de PNE/Doenças Graves

#### 5.1.1 Menus de Acesso

[GESTÃO] > Cadastro > Servidor/Magistrado.... > (aba Dados Pessoais)

#### 5.1.2 Pré-Requisito

Acesso configurado no Módulo SAO ao Submódulo de GESTÃO

#### 5.1.3 Informações ao Usuário

Ao cadastrar um servidor, atenção aos novos campos criados na aba de Dados Pessoais:

- <u>PNE</u> (Portador de Necessidades Especiais)
  - Este campo está relacionado com Cota Deficiência e Tipo de Deficiência
  - Se PNE estiver selecionado, é necessário selecionar pelo menos um Tipo de Deficiência
- <u>Doença Grave prevista em lei</u>

| Cadastro de Servidor / Mag | istrado                                                                                                    |
|----------------------------|----------------------------------------------------------------------------------------------------|
| Matrícula:                 | 🕼 Migrar Candidatos                                                                                                    |
| Nome: Nome Social:         |                                                                                                    |
| Dados de Requisição   E    | )ados de Ocupação em Comissionamento   Acumulação   Formação Acadêmica   Histórico de Cargos   Transposição   Processo TCU                                 |
| Dados Correspondencia      | a Dados de IR Dados da Remoção Dados da Lotação Provisorio Estagiario/Menor Aprendiz                                                                       |
| Dados Pessoais             | Documentos Dados Besidenciais Dados Bancários Dados da Cessão Dados do Falecimento                                                                         |
| Data de Nascimento:        | _/_/_     Sexo     Transexual ou Travesti     Grau de Instrução:                                                                                           |
| Nacionalidade:             | País de Nascimento:                                                                                                    |
| Naturalidade:              |                                                                                                    |
| Estado Civi                | : Situação: Raça/Cor. Raça/Cor.                                                                                                    |
|                            | Conjuge é um servidor do Tribunal.                                                                                                    |
| Nome do Cônjuge:           |                                                                                                    |
| Nome do Pai:               | Cor dos Cabelos:                                                                                                    |
| Nome da Mãe:               | Altura:                                                                                                    |
|                            |                                                                                                    |
| O Sim O Não                | C Sim C Não C A+ C B+ C AB+ C 0+<br>C A- C B- C AB- C 0-                                                                                                   |
| PNE<br>CSim @Não           | Doença Grave prevista em lei       ☐ Cota Deficiência       Tipo de Deficiência         C Sim       ⓒ Não       ☐ Readaptado       ☐ Mental       ☐ Visual |
| Nome Anterior:             |                                                                                                    |
| Trabalhador Estrange       | io                                                                                                    |
| Condição                   |                                                                                                    |
| Conaição. J                |                                                                                                    |
| Data de Chegada            | no Brasil: _/_/ C Sim C Não O Sim C Não                                                                                                    |
|                            |                                                                                                    |

#### 5.1.4 Dados Complementares

Redmine: <u>#20074</u>

## 6 Reserva/Bloqueio de Comissionamento

Está disponível a partir desta versão a opção de reservar ou bloquear uma vaga de comissionamento.

Reserva de Comissionamento deve ser usada para reservar uma vaga para um servidor específico.

**Bloqueio** de Comissionamento deve ser usado quando uma vaga <u>não será reservada para um servidor específico</u>, porém deve ficar bloqueada.

O sistema não impedirá o uso da vaga, porém emitirá um alerta.

Ficará a critério da área responsável utilizar ou não a vaga, caso receba o alerta.

Caso a vaga seja utilizada, a reserva será "cancelada", ou seja, será aplicada uma Data Fim para a Reserva.

### 6.1 Cadastro de Reserva/Bloqueio de Comissionamento

#### 6.1.1 Menus de Acesso

[COMISSIONAMENTO] > Cadastro > Comissionamento > Reserva/Bloqueio de Comissionamento....

#### 6.1.2 Pré-Requisito

Acesso configurado no Módulo SAO ao Submódulo de COMISSIONAMENTO.

#### 6.1.3 Ações Necessárias pelo Usuário

Selecionar a vaga que se deseja reservar ou bloquear (serão exibidas todas as vagas ativas, independente de estarem vagas ou ocupadas):

| Louigo da Comissão | Nº Vaga Nome Atual   | Matrícula Nome do Servidor |  |
|--------------------|----------------------|----------------------------|--|
| CJ-01              | 1 DIRETOR DE DIVISÃO |                            |  |
| CJ-01              | 2 DIRETOR DE DIVISÃO |                            |  |
| CJ-01              | 3 DIRETOR DE DIVISÃO |                            |  |
| CJ-01              | 4 ASSESSOR TÉCNICO   |                            |  |
| CJ-01              | 5 ASSESSOR TÉCNICO   |                            |  |
| CJ-01              | 6 ASSESSOR TÉCNICO   |                            |  |
| CJ-01              | 7 ASSESSOR TÉCNICO   |                            |  |
| CJ-01              | 8 ASSESSOR TÉCNICO   |                            |  |
| CJ-01              | 9 ASSESSOR TÉCNICO   |                            |  |
| CJ-01              | 10 ASSESSOR TÉCNICO  |                            |  |
| CJ-01              | 11 ASSESSOR TÉCNICO  |                            |  |
| CJ-01              | 12 ASSESSOR TÉCNICO  |                            |  |
| CJ-01              | 13 ASSESSOR TÉCNICO  |                            |  |
| CJ-01              | 14 ASSESSOR TÉCNICO  |                            |  |

Incluir, Alterar ou Excluir uma reserva/bloqueio, através de um dos botões da tela:

| 5                           |             |   |              |            |   |
|-----------------------------|-------------|---|--------------|------------|---|
| omissao                     |             |   |              |            |   |
| Código da Comissão: Nº Vaga | Nome Atual: |   |              |            |   |
|                             |             |   |              |            |   |
| Unidade Administrativa:     |             |   |              |            |   |
|                             |             |   |              |            |   |
|                             |             |   |              |            |   |
| cupante                     |             |   |              |            |   |
| Matrícula: Nome do          | ) Servidor: | _ |              |            |   |
|                             |             |   |              |            |   |
|                             |             |   |              |            |   |
| stórico de Beserva/Bloqueio |             |   |              |            |   |
|                             |             |   |              |            |   |
| Tipo Matrícula No           | ome         |   | Data Inicial | Data Final | * |
|                             |             |   |              |            |   |
|                             |             |   |              |            |   |
|                             |             |   |              |            |   |
|                             |             |   |              |            |   |
|                             |             |   |              |            |   |
|                             |             |   |              |            |   |
|                             |             |   |              |            |   |
|                             |             |   |              |            |   |
|                             |             |   |              |            |   |
|                             |             |   |              |            |   |
|                             |             |   |              |            |   |
| <                           |             |   |              |            | - |
|                             |             |   |              |            |   |
|                             |             |   |              |            | • |
|                             |             |   |              |            |   |

### **18** SIGEP - v2019.11 (1.17)

Para efetuar a inclusão ou alteração de um cadastro de reserva ou bloqueio, a tela abaixo deverá ser preenchida (lembrando da diferença entre reserva e bloqueio apresentada no início deste capítulo):

| Reserva/Bloqueio de Comissionamento                                                  |                                   |
|--------------------------------------------------------------------------------------|-----------------------------------|
| Comissão<br>Código da Comissão: № Vaga:<br><b>CJ-01 1</b><br>Unidade Administrativa: | Nome Atual:<br>DIRETOR DE DIVISÃO |
| Ocupante<br>Matrícula: Norre de Ce                                                   | nider                             |
| Maurcua. Nome do se                                                                  |                                   |
| Tipo<br>C Reserva C Bloqueio<br>Data Início: Motivo do Cadastro:                     | Matricula: Nome:                  |
| Data Fim: Motivo da Retirada:                                                        |                                   |
|                                                                                      | OK Cancelar                       |

#### 6.1.4 Dados Complementares

Redmine: <u>#19912</u>

### 6.2 Designação de Vaga de Comissionamento

#### 6.2.1 Menus de Acesso

[COMISSIONAMENTO] > Ocupação > designação/Nomeação > Normal....

• Selecionar servidor > Novo > Botão Escolher Comissão

#### 6.2.2 Pré-Requisito

Acesso configurado no Módulo SAO ao Submódulo de COMISSIONAMENTO.

#### 6.2.3 Informações ao Usuário

#### Vaga Reservada para o servidor selecionado

Se o servidor selecionado tiver uma vaga reservada para ele, o sistema apresentará um botão "Reserva", que facilita o acesso à vaga reservada.

|                                                                                                    | Designação/Nomeação                                                                                                    |  |
|----------------------------------------------------------------------------------------------------|----------------------------------------------------------------------------------------------------|--|
|                                                                                                    | Servidor                                                                                                    |  |
|                                                                                                    | Matrícula: Situação Atual: EFETIVO                                                                                                    |  |
| Ocupação em Cargo Comissionado - Desig                                                                                                    | Nome:                                                                                                    |  |
| Matrícula: Nome<br>Situaçao Atual: EFETIVO                                                                                                    | Dados do Ingresso Dados da Publicação Resolução 156<br>Comissionamento                                                                                                    |  |
| Código da Comissão         Nome na         Vagas disp           CJ-03         ASSESSC         Código da         Código da           FC-02         DATILIÓB         C403         FC-01           FC-03         AUXILIAR         FC-01         FC-01           FC-02         SEGURAN         FC-01         FC-01 | oniv<br>Comis<br>Comis<br>Comis<br>A função comissionada CJ-01 - DIRETOR DE DIVISÃO, nº1, está<br>reservada para esse servidor. Deseja efetivar essa reserva?<br>A função CARGO EFETIVO<br>Dat<br>O CARGO EFETIVO<br>CARGO EFETIVO<br>CARGO |  |
| FC-01 AUXILIAR FC-01<br>FC-01<br>FC-01<br>FC-01                                                                                                    | Sim Não PARA DO TR.<br>VARA DO TRA<br>PVARA DO TRA<br>PVARA DO TRA                                                                                                    |  |
|                                                                                                    | Nome: ASSESSOR DE DESEMBARGADOR                                                                                                    |  |
| Histórico de Opção<br>de Contribuição desta Função     Escolher Comissão                                                                                                    |                                                                                                    |  |
|                                                                                                    |                                                                                                    |  |

#### Vaga Reservada para outro servidor, ou bloqueada

Na designação de vaga de comissionamento, se uma vaga estiver reservada para outro servidor, ou bloqueada, o usuário receberá um alerta da situação.

<u>Para ambos os casos</u>, se houver reserva ou bloqueio vigente para a vaga, ao efetivar uma designação, o sistema finalizará a reserva/bloqueio, com a data de ingresso da designação.

#### 6.2.4 Dados Complementares

Redmine: #19927

# 7 Pensão Civil – Tipos de Pensão Civil Temporária

## 7.1 Cadastro de Pensão Civil

#### 7.1.1 Menus de Acesso

[DEPENDENTES E PENSIONISTAS] > Dependente > Pensionista > Pensão Civil > Cadastro...

• Selecionar Dependente > Alterar > Aba Pensão > <u>Campo</u>: Tipo Pensão Civil

#### 7.1.2 Pré-Requisito

Acesso configurado no Módulo SAO ao Submódulo de DEPENDENTES E PENSIONISTAS

#### 7.1.3 Informações ao Usuário

| Servidor<br>Matrícula: Situa<br>Nome:                                                                                                    | ção Atual: INSTITUIDOI         | r de pensão                                                                                                    |
|----------------------------------------------------------------------------------------------------|--------------------------------|----------------------------------------------------------------------------------------------------|
| Dependente<br>Código: Situa<br>Nome: Dados Pessoais Pensão                                                                                     | ção Atual: <b>PENSIONIST</b> . | AS                                                                                                    |
| Data do Protocolo:<br>_/_/<br>Período da Pensão<br>Início<br>_/_/<br>Percentual:<br>% IP<br>Envio de correspondências por<br>C Lotação Correio | Nª do Protocolo:               | Doença específica em lei<br>Sim Não<br>Tipo da Pensão Civil<br>Vitalícia<br>Temporária - Dependente<br>Temporária - Dependente inválido<br>Filha maior solteira<br>Concessão<br>Voluntária C Judicial |

Em Tipo da Pensão Civil, as opções existentes foram renomeadas, e 2 novas opções foram criadas:

| Descrição Anterior             | Descrição Atualizada                                                |
|--------------------------------|---------------------------------------------------------------------|
| Vitalícia                      | Prazo indeterminado                                                 |
| Temporária Dependente Inválido | Prazo indeterminado - Dependente Inválido/Deficiente                |
| Temporária Dependente          | Prazo determinado - Art. 222, inc. IV                               |
| (Nova Opção)                   | Prazo determinado - Art. 222, inc. VII, alínea "b", itens "1" a "5" |
| (Nova Opção)                   | Prazo determinado - art. 222, inc VII, alínea "a                    |

Sendo que, para as novas opções, considera-se os seguintes tratamentos:

| 1ª Nova Opção<br>( alínea "b") | O sistema aplica Data Fim de acordo com os critérios abaixo:<br>- <b>3</b> anos depois da data do início do benefício: quando a data de nascimento do pensionista for menor de <b>21</b> no dia do óbito do servidor; |
|--------------------------------|----------------------------------------------------------------------------------------------------|
|                                | - 6 anos depois da data do início do benefício: quando a data de nascimento do pensionista for entre 21 e 26 anos de idade no dia do óbito do servidor                                                                |
|                                | - <b>10 anos</b> depois da data do início do benefício: quando a data de nascimento do pensionista <b>for entre 27 e 29 anos de idade</b> no dia do óbito do servidor                                                 |
|                                | - <b>15 anos</b> depois da data do início do benefício: quando a data de nascimento do pensionista <b>for entre 30 e 40 anos de idade</b> no dia do óbito do servidor                                                 |
|                                | - 20 anos depois da data do início do benefício: quando a data de nascimento do pensionista for entre 41 e 43 anos de idade no dia do óbito do servido                                                                |
| 2ª Nova Opção<br>(alínea "a")  | O sistema aplica Data Fim de acordo com o critério abaixo:<br>- <b>4 meses</b> da data do início do benefício                                                                                                    |

#### 7.1.4 Dados Complementares

Redmine: <u>#19915</u>

## 8 Alteração de dados bancários pelo próprio servidor

### 8.1 Cadastro de Dados Bancários

#### 8.1.1 Menus de Acesso

[SIGEP Online] > Serviços ao Magistrado/Servidor > Alteração de Dados Bancários

#### 8.1.2 Pré-Requisito

Acesso ao SIGEP Online

#### 8.1.3 Informações ao Usuário

Nova funcionalidade do SIGEP Online, para permitir a um servidor ou magistrado alterar seus próprios dados bancários DESDE QUE a agência já esteja cadastrada no sistema. Caso contrário, o servidor deverá solicitar o cadastro para a Área de Negócio responsável.

| Consultas Serviços ao Magistrado/Servidor                                                                                                    | Acompanhamento da Unidade Alteração de senha Sair                                                                                                    |
|----------------------------------------------------------------------------------------------------|----------------------------------------------------------------------------------------------------|
| Alteração de Dados Bancários                                                                                                    | versão: 19.11.1 - atualização: 18/12/2019 20:10:14                                                                                                    |
| ☆ Antes de alterar os dados bancários, leia as instruções                                                                                                    |                                                                                                    |
| <ol> <li>Caso queira encerrar a conta antiga, aguardar o primeiro cri</li> <li>Caso sua agência não conste nos registros do SIGEP, favor</li> <li>A titularidade da conta tem que ser obrigatoriamente do mag</li> </ol> | édito na nova conta.<br>r entrar em contato con <mark>t <u>srs@trtsp.jus.br</u>A</mark><br>gistrado/servidor ativos. <del>r ara os aposentad</del> os a conta informada deve ser individual. |
| Alteração de Dados Bancários<br>Banco 033 - BANCO SANTANDER (033) <b>B</b><br>Agência: 4445 - SP-JUSTIÇA<br>Conta: -                                                                                                    |                                                                                                    |
| Voltar Confirmar                                                                                                    |                                                                                                    |

ATENÇÃO para os Requisitos para Funcionamento Correto desta funcionalidade!

Somente funcionará corretamente se:

- A) O(s) e-mail(s) de contato estiverem cadastrados em Banco de Dados
- B) Os Bancos Credenciados estiverem cadastrados em Banco de Dados
- 4 REQUISITOS PARA O FUNCIONAMENTO CORRETO (Alteração de dados bancários pelo próprio interessado)

#### 8.1.4 Dados Complementares

Redmine: <u>#20553</u>

## 9 Versões do Sistema

| Módulo                     | 2019.11          |
|----------------------------|------------------|
| AFASTAMENTOS               | 19.10.1.3        |
| ANUÊNIOS                   | 19.8.0.1         |
| APOSENTADORIA              | 19.8.0.4         |
| AUXÍLIOS                   | 19.8.0.1         |
| AVALIAÇÃO DE DESEMPENHO    | 19.11.0.1        |
| AVERBAÇÃO                  | 19.8.0.1         |
| BENEFÍCIOS                 | 19.9.0.1         |
| CAPACITAÇÃO                | 19.11.0.5        |
| CESSÃO                     | 19.8.0.1         |
| COMISSIONAMENTO            | 19.11.0.25       |
| DEPENDENTES E PENSIONISTAS | 19.11.0.1        |
| DESIGNAÇÃO DE MAGISTRADOS  | 19.10.0.10       |
| EMISSÃO DE DOCUMENTOS      | 19.8.0.1         |
| EVENTOS NACIONAIS          | 19.8.0.1         |
| EXERCÍCIO PROVISÓRIO       | 19.10.0.1        |
| FÉRIAS                     | <b>19.11.0.3</b> |
| FOLHA DE PAGAMENTO         | 19.8.0.2         |
| FREQUÊNCIA                 | 19.9.0.13        |
| GESTÃO                     | 19.11.0.5        |
| LICENÇAS MÉDICAS           | 19.8.0.1         |
| LOTAÇÃO                    | 19.9.0.5         |
| PORTARIAS                  | 19.8.0.2         |
| PREVIDÊNCIA                | 19.11.0.1        |
| PROGRESSÃO E MOVIMENTAÇÃO  | 19.8.0.1         |
| QUADRO DE VAGAS            | 19.10.0.1        |
|                            | 19.11.0.2        |
| REMOÇÃO                    | 19.10.0.1        |
| REQUISIÇÃO                 | 19.10.0.1        |
| SAO                        | 19.8.0.15        |
| ONLINE                     | 19.11.2          |
| ATUALIZADOR/PORTAL SGRH    | 19.8.0.2         |